## Anleitung für die Konfiguration von Apple Mail mit dem Exchange-Server der CW-Domäne des IG-Farben-Hauses (Mac OS High Sierra)

Die folgende Anleitung beschreibt die notwendigen Schritte für die Konfiguration der Mail App unter OS High Sierra mit dem Exchange-Server.

<u>Tipp:</u> Testen Sie Ihre Anmeldedaten mit Outlook Web App unter <u>https://mail.win.uni-frankfurt.de</u> bevor Sie mit der Einrichtung fortfahren.

1. Wechseln Sie in die Systemeinstellungen und wählen Sie "Mail, Kontakte & Kalender":

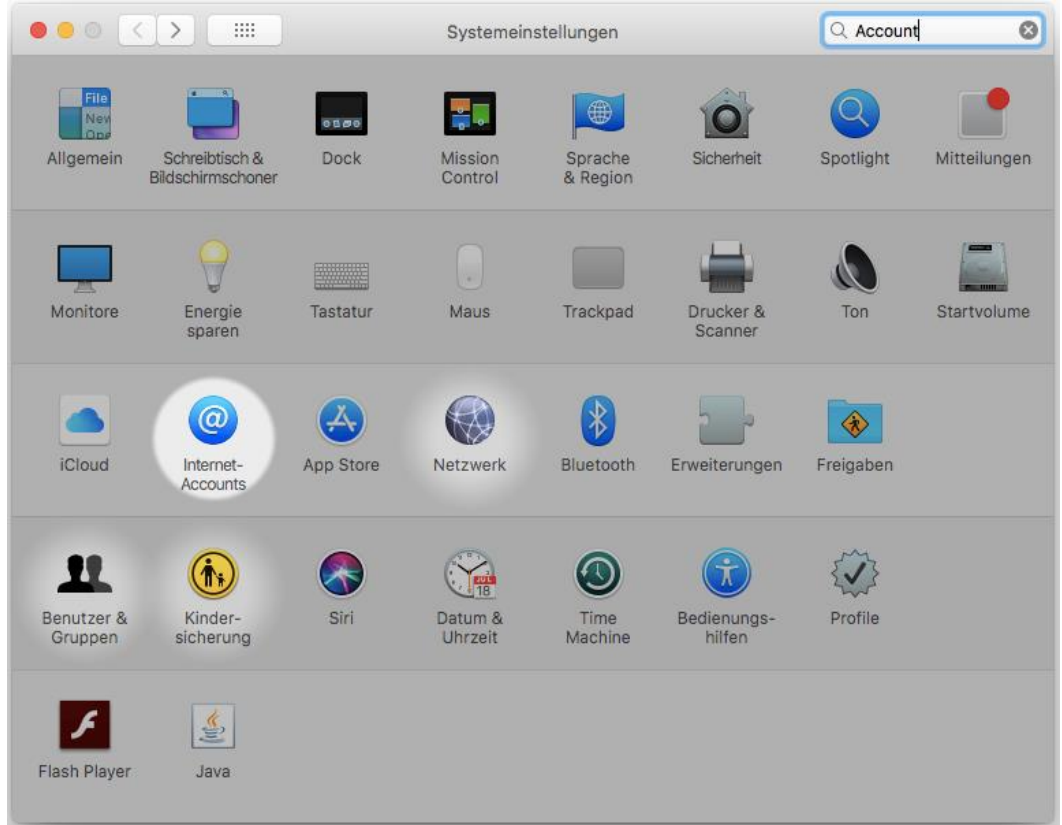

|                                                                                                    | Internet-Accounts                | Q Suchen |  |  |
|----------------------------------------------------------------------------------------------------|----------------------------------|----------|--|--|
| Die Systemeinstellung "Internetaccounts" richtet deine Accounts für die Verwendung mit "Mail", "Kontakte", "Kalender", "Nachrichten" und anderen Apps ein. |                                  |          |  |  |
| + Account hinzufügen                                                                                                    | iCloud                           |          |  |  |
|                                                                                                    | E 🛛 Exchange                     |          |  |  |
|                                                                                                    | <mark>Google</mark> <sup>∞</sup> |          |  |  |
|                                                                                                    | Twitter 🈏                        |          |  |  |
|                                                                                                    | facebook                         |          |  |  |
|                                                                                                    | Linked in 。                      |          |  |  |
| + -                                                                                                    |                                  | ?        |  |  |

2. Fügen Sie ein neues Konto vom Typ "Microsoft Exchange" hinzu:

3. Geben Sie Ihren vollständigen Namen und Ihre Uni-E-Mail-Adresse ein, sowie das Kennwort, welches Sie auch für die Outlook Web App verwenden und klicken Sie auf "Anmelden":

|                                         |                     | Internet-Accounts          | Q Suchen                |
|-----------------------------------------|---------------------|----------------------------|-------------------------|
| Die Systemeinstell<br>"Kalender", "Nach |                     | E Schange                  | mit "Mail", "Kontakte", |
|                                         | Gib zunächst folgen | de Informationen ein:      |                         |
|                                         | Name:               | Muster, Max                |                         |
|                                         | E-Mail-Adresse:     | muster@em.uni-frankfurt.de |                         |
|                                         | Passwort:           | •••••                      |                         |
|                                         | Abbrechen           | Zurück Anmelden            |                         |
|                                         |                     | facebook                   |                         |
|                                         |                     | Linked in 。                |                         |
| + -                                     |                     |                            | ?                       |

 Geben Sie bei der Beschreibung Ihre Uni-E-Mail-Adresse ein, bei "Accountname" Ihren cw\HRZ-Benutzernamen und als Serveradresse "mail.win.uni-frankfurt.de" und klicken Sie dann auf "Anmelden":

| ••• • • •                    | Internet-Accounts                                                                            | Q Suchen           |
|------------------------------|----------------------------------------------------------------------------------------------|--------------------|
| Die Systeme<br>"Kalender", , | E Exchange                                                                                   | Mail", "Kontakte", |
| E-                           | Mail-Adresse: muster@em.uni-frankfurt.de                                                     |                    |
| В                            | enutzername: cw\muster                                                                       |                    |
|                              | Passwort:                                                                                    |                    |
|                              | Interne URL: mail.win.uni-frankfurt.de                                                       |                    |
|                              | Externe URL: mail.win.uni-frankfurt.de                                                       |                    |
|                              | Accountname/Passwort konnte nicht überprüft werden.<br>Abbrechen Zurück Anmelden<br>IGUCDUUK |                    |
|                              | Linked in 。                                                                                  |                    |
| + -                          |                                                                                              | ?                  |

Hinweis: Einen "\" machen sie auf dem Mac mit "Alt"+"Shift"+"7"

5. Wählen Sie die Apps die mit dem Exchange-Konto verwendet werden sollen und klicken Sie auf "Fertig":

|                                         | Internet-Accounts                                                    | Q Suchen                |
|-----------------------------------------|----------------------------------------------------------------------|-------------------------|
| Die Systemeinstell<br>"Kalender", "Nach | E 🛛 Exchange                                                         | mit "Mail", "Kontakte", |
|                                         | Wähle die Apps aus, die du mit diesem Account<br>verwenden möchtest: |                         |
|                                         | 🖉 風 Mail                                                             |                         |
|                                         | 🗹 🔟 Kontakte                                                         |                         |
|                                         | 🗹 📆 Kalender                                                         |                         |
|                                         | Erinnerungen                                                         |                         |
|                                         | Notizen                                                              |                         |
|                                         | Abbrechen Zurück Fertig                                              |                         |
| + -                                     |                                                                      | ?                       |